## Definição de equilíbrio de brancos

Pode definir o tom cromático para se adaptar à fonte de luz.

## NOTA :

Para selecionar/mover o cursor para cima/esquerda ou para baixo/direita, pressione o botão UP/< ou DOWN/>.

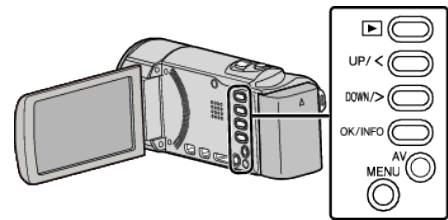

Pressionar MENU.

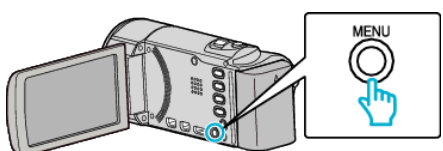

2 Selecione "CONFIGURAÇÃO MANUAL" e pressione OK.

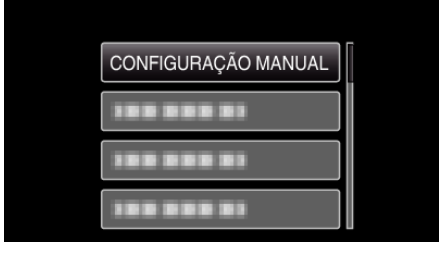

**3** Selecione "BALANÇO DE BRANCOS" e pressione OK.

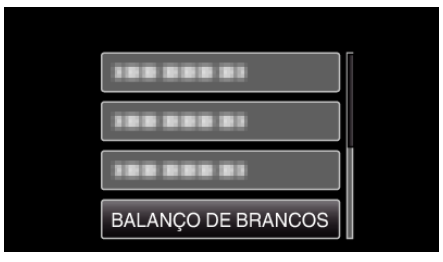

**4** Selecione o ajuste de equilíbrio de brancos e pressione OK.

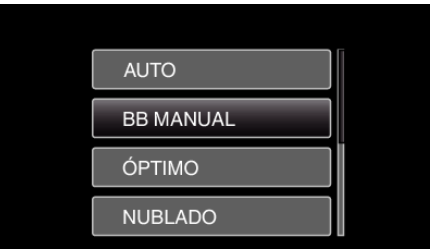

| Definição | Detalhes                                                                              |
|-----------|---------------------------------------------------------------------------------------|
| AUTO      | Ajusta automaticamente as cores naturais.                                             |
| BB MANUAL | Utilize esta opção se não for possível resolver o problema de cores estranhas.        |
| ÓPTIMO    | Escolha esta opção se filmar ao ar livre num dia com sol.                             |
| NUBLADO   | Escolha esta opção se filmar num dia com nuvens ou dentro de um abrigo.               |
| HALOGÉNIO | Escolha esta opção se filmar por baixo de uma luz, como por exemplo uma luz de vídeo. |

## Usar BB MANUAL

- Coloque uma folha de papel branco à frente da lente de modo a cobrir a tela.
- 2 Selecione "BB MANUAL" e continue a pressionar OK.
  - O cursor pisca.
- **3** Solte OK quando menu desaparecer.